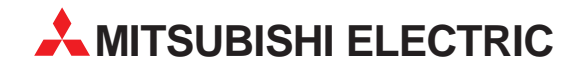

# **Motion Controller**

Installationsbeschreibung

# Programmier-Software-Paket SW3RNC-GSVE

**MITSUBISHI ELECTRIC** INDUSTRIAL AUTOMATION

## Zu dieser Installationsbeschreibung

Die in diesem Handbuch vorliegenden Texte, Abbildungen, Diagramme und Beispiele dienen ausschließlich der Erläuterung zur Installation, Bedienung und Betrieb des Programmier-Software-Paketes SW3RNC-GSVE.

Sollten sich Fragen zur Programmierung und Betrieb der Motion-CPUs ergeben, zögern Sie nicht, Ihr zuständiges Verkaufsbüro oder einen Ihrer Vertriebspartner (siehe Umschlagrückseite) zu kontaktieren. Aktuelle Informationen sowie Antworten auf häufig gestellte Fragen erhalten Sie über die Mitsubishi-Homepage unter www.mitsubishi-automation.de.

Die MITSUBISHI ELECTRIC EUROPE B.V behält sich vor, jederzeit technische Änderungen oder Änderungen dieses Handbuchs ohne besondere Hinweise vorzunehmen.

| Version Änderungen/Ergänzungen/Korrekturen |  |
|--------------------------------------------|--|
| A 11/02 pdp-dk Erste Ausgabe               |  |

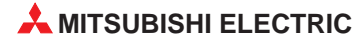

## Inhalt

| 1                 | Einleitung                                                                                                    |                     |
|-------------------|----------------------------------------------------------------------------------------------------|---------------------|
| 1.1<br>1.2<br>1.3 | Inhalt des Software-Paketes                                                                                                    | 5<br>7<br>8         |
| 2                 | Installation der Software                                                                                                    |                     |
| 2.1               | Vorgehensweise bei der Installation1                                                                                                    | 0                   |
| 3                 | Hinweise zum Betrieb der Software                                                                                                    |                     |
| 3.1<br>3.2<br>3.3 | Online-Hilfe SW6RNC-GSVHELPE       1         Betrieb unter Windows 98       1         Gleichzeitiger Betrieb mit anderen Programmen       1         3.3.1       SW3RN-GSV□P und SW6RN-GSV□P       1         3.3.2       SW3RN-DOSCP und SW6RN-DOSCP       1 | 3<br> 3<br> 4<br> 4 |
| 3.4<br>3.5        | Dokumentations-Software SW20RN-DOCPRNP.       1         Kommunikations-Software SW3RN-SNETP       1                                                                                                    | 4                   |
| 4                 | Deinstallation                                                                                                    |                     |
| 4                 | Deinstallation                                                                                                    | 6                   |
| 5                 | Update von SW3RNC-GSVE                                                                                                    |                     |
| 5                 | Update von SW3RNC-GSVE1                                                                                                    | 7                   |
| 6                 | SSCNET-Kommunikation                                                                                                    |                     |
| 6.1               | Auswahl und Einstellung des SSCNET-Interface       1         6.1.1       Einstellungen für den PCMCIA-Adapter       1         6.1.2       Einstellungen für die ISA-Steckkarte       2                                                                      | 8<br>9<br>20        |
| 6.2               | Überprüfung der System-Ressourcen 2                                                                                                    | 21                  |
| 6.3               | Schalter der ISA-Steckkarte A30BD-PCF 2                                                                                                    | 23                  |
|                   | 6.3.1 Belegter Adressbereich und Systemeinstellungen (SW4)2                                                                                                    | 24                  |

## 7 Fehlerdiagnose und -beseitigung

| 7.1 | Allgeme | eine Fehler                                                      |
|-----|---------|------------------------------------------------------------------|
|     | 7.1.1   | GSV13P, GSV22P oder DOSCP startet nicht oder wird abgebrochen 25 |
|     | 7.1.2   | SNETP kann nicht gestartet werden25                              |
|     | 7.1.3   | Mit DOSCP werden keine Daten erfasst                             |
| 7.2 | Kommu   | nikationsfehler                                                  |
|     | 7.2.1   | Kommunikationsfehler bei den Programmen GSV13P oder GSV22P 26    |
|     | 7.2.2   | SSCNET-Kommunikationsfehler bei DOSCP                            |
|     |         |                                                                  |

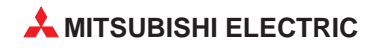

## 1 Einleitung

Dieses Handbuch beschreibt die Installation und die Handhabung des Programmier-Software-Paketes SW3RNC-GSVE. Außerdem wird die Systemkonfiguration vorgestellt und Sie erhalten Hinweise zur Fehlerbeseitigung, falls beim Betrieb von SW3RNC-GSVE Probleme auftreten.

Zur Programmierung der Bewegungsabläufe verweisen wir auf weitere Dokumentationen wie z. B. Motion-SFC-Anleitungen, Real-Mode- und Virtual-Mode-Programmieranleitungen.

## 1.1 Inhalt des Software-Paketes

Das Software-Paket enthält alle Komponenten, die zur Parametrierung, Programmierung, Inbetriebnahme und Wartung eines Motion-Systems benötigt werden. Zusätzlich finden Sie auf der CD noch Handbücher und die notwendige Betriebssystem-Software für die jeweiligen Motion Controller.

Bei der Auswahl der Betriebssystem-Software ist die Art und der Umfang der zu steuernden Anlage entscheidend. Für Standard Förder- und Fertigungsanlagen wird die Software SV13 eingesetzt, während die Software SV22 mit virtueller mechanischer Systemumgebung zur Lösung komplexer Steuerungsaufgaben, wie z. B. die Programmierung und Synchronisation einer "Königswelle", verwendet wird.

| Bestandteile des S<br>(Inhalt der CD)                                                | Software-Paketes               | Beschreibung                                                         |                                           |                                  |  |  |
|--------------------------------------------------------------------------------------|--------------------------------|----------------------------------------------------------------------|-------------------------------------------|----------------------------------|--|--|
| Software für Pro-<br>grammierung,<br>Inbetriebnahme,<br>Wartung und<br>Dokumentation | SW3RNC-GSVE                    | Die Software SW3RNC-GSVE<br>Software-Elementen, die auf d            | besteht wiederum a<br>er nächsten Seite b | aus mehreren<br>eschrieben sind. |  |  |
| Hilfe-Dateien                                                                        | SW3RNC-GSVHELPE                | Online-Hilfe-Dateien zu den in SW3RNC-GSVE enthaltenen<br>Programmen |                                           |                                  |  |  |
|                                                                                      |                                |                                                                      | Virtueller<br>Synchronbetrieb             | Motion-SFC                       |  |  |
|                                                                                      | SW0SRX-SV13G                   | 4-Achsen-Betriebssysteme                                             |                                           |                                  |  |  |
|                                                                                      | SW0SRX-SV22F                   | für A171SHCPUN                                                       | $\checkmark$                              |                                  |  |  |
|                                                                                      | SW0SRX-SV13D                   |                                                                      |                                           |                                  |  |  |
| Betriebssysteme                                                                      | SW3RN-SV13D                    | 8-Achsen-Betriebssysteme                                             |                                           | $\checkmark$                     |  |  |
| für Motion-CPUs                                                                      | SW0SRX-SV22C                   | für A172SHCPUN                                                       | $\checkmark$                              |                                  |  |  |
|                                                                                      | SW3RN-SV22C                    |                                                                      | $\checkmark$                              | $\checkmark$                     |  |  |
|                                                                                      | SW2SRX-SV13B                   |                                                                      |                                           |                                  |  |  |
|                                                                                      | SW3RN-SV13B                    | 32-Achsen-Betriebssysteme                                            |                                           | $\checkmark$                     |  |  |
|                                                                                      | SW2SRX-SV22A für A172SHCPUN(-S |                                                                      | $\checkmark$                              |                                  |  |  |
|                                                                                      | SW3RN-SV22A                    |                                                                      | $\checkmark$                              | $\checkmark$                     |  |  |
|                                                                                      | Programmier-<br>anleitungen    | Programmieranleitungen zur S                                         | oftware SV13 und \$                       | SV22                             |  |  |
|                                                                                      | Bedienungsanleitungen          | Ausführliche Handbücher zu d                                         | en Motion-Controlle                       | ern und Zubehör                  |  |  |
| Dokumentation                                                                        |                                | Installationsbeschreibungen zu                                       | 1:                                        |                                  |  |  |
|                                                                                      | Kurzanleitungen                | <ul> <li>Motion-Controllern</li> </ul>                               |                                           |                                  |  |  |
|                                                                                      |                                | Handrad/Encoder-Interface                                            |                                           |                                  |  |  |
|                                                                                      | Acrobat Reader                 | Software zum Lesen der im PDF-Format gelieferten Anleitungen         |                                           |                                  |  |  |

| Bestandteile der Software                                                      | SW3RNC-GSVE                                           | Beschreibung                                                                                                    |
|--------------------------------------------------------------------------------|-------------------------------------------------------|----------------------------------------------------------------------------------------------------|
|                                                                                | Installation                                          | <ul> <li>Installation der Betriebssystem-Software</li> <li>Vergleich der Betriebssystem-Software</li> </ul>                                                                                                    |
|                                                                                | Projektverwaltung                                     | <ul> <li>Erstellung von neuen Projekten, Bearbeiten und Lesen von Projekten</li> <li>Verwalten von Anwenderdateien in Projektordnern</li> </ul>                                                                                                    |
|                                                                                | Systemeinstellungen                                   | <ul> <li>Einstellung der Systemkonfiguration<br/>(Motion-Module/Servoverstärker/Servomotor etc.)</li> <li>Einstellung der Hochgeschwindigkeitsdatenübertragung</li> </ul>                                                                                                    |
|                                                                                | Servoeinstellungen                                    | <ul> <li>Vorgabe von Servo-Parametern (mit ausführlicher Hilfe-Funktion)</li> <li>Einstellung der Endschalterausgabe (Die vom Weg abhängige Betätigung wird grafisch als Kurvenverlauf dargestellt.)</li> </ul>                                                                                                    |
| SW3RN-GSV13P<br>(für Motion-CPU-<br>Betriebesvetem SV(13)                      | Programmierung                                        | <ul> <li>Eingabe und Änderung von Motion-SFC-Programmen, Parametrierung<br/>von Motion-SFC</li> <li>Übersichtsdarstellung des Motion-SFC-Programms, Anzeige von Kom-<br/>mentaren, detaillierte Darstellung der Schritte</li> <li>Beobachten von Motion-SFC, Fehlersuchfunktionen für Motion-SFC</li> </ul>                             |
| SW3RN-GSV22P<br>(für Motion-CPU-<br>Ratriabssystem SV/22)                      | Virtuelles Mechani-<br>sches System<br>(nur bei SV22) | <ul> <li>Eingabe und Änderung des Programmes zur Unterstützung des mechanischen Systems</li> <li>Beobachten der Ausführung des Programmes zur Unterstützung des mechanischen Systems</li> </ul>                                                                                                    |
| Demoussystem Sv22)                                                             | Kommunikation                                         | <ul> <li>Konfiguration des SSCNET-Motion-Bus (RS232-Programmierung<br/>möglich)</li> <li>Schreiben, Lesen und Vergleichen von Programmen und Parametern<br/>im Motion Controller</li> </ul>                                                                                                    |
|                                                                                | Überwachen                                            | <ul> <li>Istwertanzeige, Status der Achsen, Fehlerspeicher</li> <li>Darstellung der Endschalter- und Servozustände</li> </ul>                                                                                                    |
|                                                                                | Testbetrieb                                           | <ul> <li>Inbetriebnahme und Diagnose des Servoantriebs</li> <li>Tippbetrieb, Steuerung durch Handrad, Test der Nullpunkteinstellung,<br/>Programmtest</li> <li>Teaching, Fehlerquittierung, Änderung von Istwerten</li> </ul>                                                                                                    |
|                                                                                | Datensicherung                                        | <ul> <li>Speicherung des Motion-Controller-Programms und der Parameter in<br/>eine Datei</li> <li>Zurückschreiben der gesicherten Daten in den Motion Controller</li> </ul>                                                                                                    |
| Software-Kurvenscheiben<br>SW3RN-CAMP                                          | Erstellung von Kurven-<br>scheiben                    | <ul> <li>Vorgabe der Kurvenscheiben durch Auswahl des Typs und freier Konfi-<br/>guration</li> <li>Grafische Darstellung der Kurvenscheibe</li> </ul>                                                                                                    |
| Software Digital-<br>Oszilloskop<br>SW3RN-DOSCP                                | Digital-Oszilloskop                                   | <ul> <li>Die Datenerfassung ist synchron mit dem Motion-Control-Zyklus.</li> <li>Anzeige von Kurvenformen oder der Messwerte, Speicher- und Druck-<br/>funktion</li> </ul>                                                                                                    |
| Software Kommunikation<br>SW3RN-SNETP                                          | Kommunikations-Setup<br>API-Kommunikation             | <ul> <li>Kommunikation-Task, Kommunikationsmanager, Verwaltung des gemeinsamen Speichers, Treiber für SSCNET-Kommunikation</li> <li>Zyklische Kommunikation, transiente Kommunikation und Kommunikation mit schneller Auffrischung werden unterstützt. Die API-Funktionen der Kommunikation sind kompatibel mit VC++ und VB.</li> </ul> |
| Software Dokumentation<br>für Office 97<br>SW3RN-DOCPRNP                       | Drucken                                               | Die Systemeinstellungen, Parameter und Programme werden in eine<br>Word- oder Excel-Datei konvertiert und können anschließend gedruckt                                                                                                    |
| Software Dokumentation<br>für Office 2000<br>SW20RN-DOCPRNP                    |                                                       | werden.                                                                                                    |
| Software zur Kontaktplan-<br>programmierung<br>(Office 97)<br>SW3RN-LADDERP    | Kontaktplan-                                          | <ul> <li>Eingabe und Änderung von Ablaufprogrammen</li> </ul>                                                                                                    |
| Software zur Kontaktplan-<br>programmierung<br>(Office 2000)<br>SW20RN-LADDERP | programmierung                                        | <ul> <li>Beobachten der Ausführung von Ablaufprogrammen</li> </ul>                                                                                                    |

### Die Software SW3RNC-GSVE besteht aus diesen Programmen:

### HINWEIS

Die Programme SW3RN-DOCPRNP und SW20RN-DOCPRNP sowie SW3RN-LADDERP und SW20RN-LADDERP können nicht zusammen installiert werden.

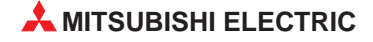

## 1.2 Systemanforderungen

Zum Betrieb der Software wird ein Personal Computer mit Microsoft-Windows-Betriebssystem benötigt.

|                                     | Betriebssystem des Personal Computers                                      |                                         |  |  |  |
|-------------------------------------|----------------------------------------------------------------------------|-----------------------------------------|--|--|--|
| Merkmal                             | Windows <sup>®</sup> NT 4.0 (ab Service Pack 2)<br>Windows <sup>®</sup> 98 | Windows <sup>®</sup> 2000               |  |  |  |
| CPU                                 | 133 MHz Pentium oder höher                                                 | 233 MHz Pentium II oder höher           |  |  |  |
| Speicherkapazität                   | Mind. 32 MB                                                                | Mind. 64 MB                             |  |  |  |
| Speicherkapazität der<br>Festplatte | Siehe folgende Tabelle                                                     | jende Tabelle                           |  |  |  |
| Laufwerke                           | Ein CD-ROM-Laufwerk wird benötigt.                                         |                                         |  |  |  |
| Grafikkarte                         | Standard Grafikkarte mit einer Auflösung vo                                | on 800 x 600 Pixel und mind. 256 Farben |  |  |  |

Der benötigte Speicherplatz auf der Festplatte hängt vom Umfang der installierten Software ab:

| Software                           |                         | Belegter Speicherplatz auf der Festplatte |  |  |  |
|------------------------------------|-------------------------|-------------------------------------------|--|--|--|
| SW3RN-GSV13P                       |                         | 26 MB                                     |  |  |  |
| SW3RN-GSV22P                       |                         | 27 MB                                     |  |  |  |
| SW3RN-CAMP                         |                         | 1 MB                                      |  |  |  |
| SW3RN-LADDERP                      |                         | 14 MB                                     |  |  |  |
| SW20RN-LADDERP                     |                         | 14 MB                                     |  |  |  |
| SW3RN-DOSCP                        |                         | 8 MB                                      |  |  |  |
| SW2RN SNETD Standard               |                         | 2 MB                                      |  |  |  |
| SW3RIN-SINE IP                     | Alle Optionen angewählt | 3 MB                                      |  |  |  |
| SW3RN-DOCPRNP                      |                         | 25 MB                                     |  |  |  |
| SW20RN-DOCPRNP                     |                         | 23 MB                                     |  |  |  |
| SW3RN-GSV13P                       |                         | 23 MB                                     |  |  |  |
|                                    | SW3RN-GSV22P            | 30 MB                                     |  |  |  |
|                                    | SW3RN-CAMP              | 2 MB                                      |  |  |  |
|                                    | SW3RN-LADDERP           | 8 MB                                      |  |  |  |
| Hilfedateien in<br>SW3RNC-GSVHELPE | SW20RN-LADDERP          | 8 MB                                      |  |  |  |
|                                    | SW3RN-DOSCP             | 2 MB                                      |  |  |  |
|                                    | SW3RN-SNETP             | 1 MB                                      |  |  |  |
|                                    | SW3RN-DOCPRNP           | 2 MB                                      |  |  |  |
|                                    | SW20RN-DOCPRNP          | 3 MB                                      |  |  |  |

## 1.3 Verbindung mit dem Motion Controller

Zur Programmierung eines Motion Controllers kann ein PC oder Notebook verwendet werden. Beim Anschluss des Programmiergerätes gibt es zwei Möglichkeiten:

- RS232-Schnittstelle (Verbindung zwischen Programmiergerät und einem Motion Controller)
- SSCNET-Schnittstelle (zusätzlicher SSCNET-Adapter im Notebook bzw. zusätzliche SSCNET-Steckkarte im PC erforderlich; Bei der Steckkarte können abhängig vom Betriebssystem des PC bis zu 8 Motion Controller angeschlossen werden.)

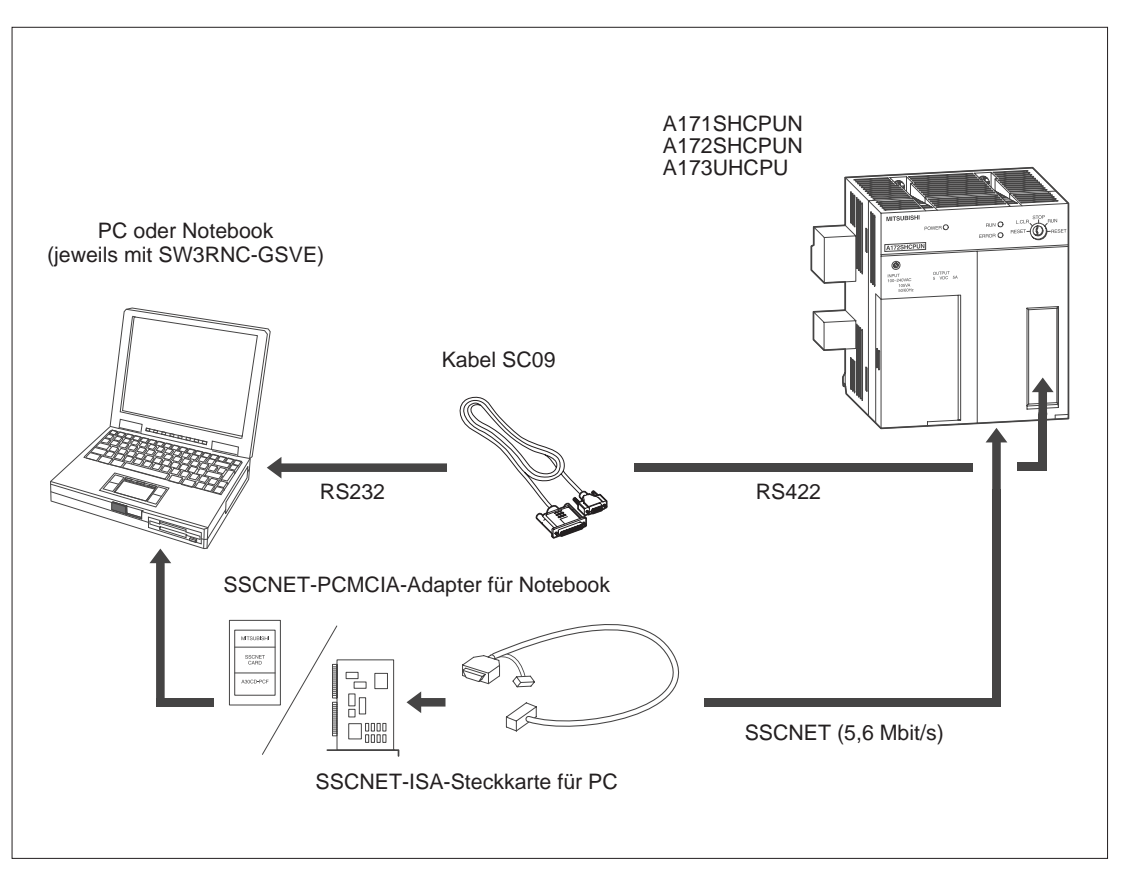

| Bezeichnung                     | Тур          | Beschreibung                                                                                                  | Bemerkung                                                                                                    |
|---------------------------------|--------------|----------------------------------------------------------------------------------------------------|----------------------------------------------------------------------------------------------------|
| RS232/422-Kabel                 | SC09         | Zur Verbindung des PC mit dem Motion<br>Controller, mit integriertem Schnittstel-<br>lenwandler RS232 ⇔ RS422 | Länge 3 m                                                                                                    |
| ISA-SSCNET-<br>Interface-Karte  | A30BD-PCF    | ISA-Bus-Karte zum Anschluss von bis<br>zu 2 Motion Controllern                                                | Max. Anzahl Karten pro PC:<br>Windows <sup>®</sup> NT: 4<br>Windows <sup>®</sup> 98: 1<br>Nicht für Windows <sup>®</sup> 2000 |
| PCMCIA-SSCNET-<br>Adapter       | A30CD-PCF    | PCMCIA-Karte (Typ II) zum Anschluss<br>eines Motion Controllers                                               | Im Notebook kann nur ein<br>Adapter installiert werden.                                                                       |
|                                 | A270BDCBL03M |                                                                                                    | Länge 3 m                                                                                                    |
| Anschlusskabel für ISA-Karte    | A270BDCBL05M | SSCNET-Kabel von der ISA-Karte<br>A30BD-PCF zum Motion Controller                                             | Länge 5 m                                                                                                    |
|                                 | A270BDCBL10M |                                                                                                    | Länge 10 m                                                                                                    |
|                                 | A270CDCBL03M |                                                                                                    | Länge 3 m                                                                                                    |
| Anschlusskabel für PCMCIA-Karte | A270CDCBL05M | SSCNET-Kabel vom PCMCIA-Adapter<br>A30CD-PCF zum Motion Controller                                            | Länge 5 m                                                                                                    |
|                                 | A270CDCBL10M |                                                                                                    | Länge 10 m                                                                                                    |

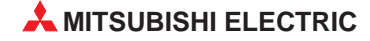

### Kombination von SSCNET-Interface-Karte/-Adapter und Betriebssystem des PC

| SSCNET-Schnittstelle                    | Windows 98 | Windows NT | Windows 2000  |
|-----------------------------------------|------------|------------|---------------|
| ISA-SSCNET-Interface-Karte<br>A30BD-PCF | Möglich    | Möglich    | Nicht möglich |
| PCMCIA-SSCNET-Adapter<br>A30CD-PCF      | Möglich    | Möglich    | Möglich       |

#### Kommunikation über SSCNET

### HINWEISE

HINWEIS

Die ISA-SSCNET-Interface-Karte und der PCMCIA-SSCNET-Adapter können nicht zusammen in einem Gerät betrieben werden.

Im Fall, dass das Digital-Oszilloskop nicht korrekt arbeitet, prüfen Sie bei einem PC die Interrupt-Einstellungen und den ISA-Speicherbereich im BIOS.

Bei einem Notebook prüfen Sie bitte die Einstellungen des PC-Karten-Controllers im BIOS oder verwenden Sie die vom Hersteller des Notebooks mitgelieferte Software zur Freigabe von PC-Karten.

Installieren Sie bei einem Notebook mit dem Betriebssystemen Windows 98 oder Windows 2000 zuerst die Software SW3RN-SNETP und konfigurieren Sie die SSCNET-Treiber, bevor Sie den PCMCIA-SSCNET-Adapter installieren.

Im folgendem Fall kann es vorkommen, dass Windows NT/98 nach einem Neustart des Computers nicht anläuft oder nicht korrekt arbeitet:

- Es wurde über das SSCNET kommuniziert,
- dann wurde die SSCNET-Interface-Karte bzw. der SSCNET-Adapter entfernt,
- der SSCNET-Treiber ist aber noch aktiviert.

Wenn die SSCNET-Interface-Karte bzw. der SSCNET-Adapter aus dem Gerät entfernt werden, muss auch der SSCNET-Treiber deaktiviert werden.

#### Kommunikation über die RS232-Schnittstelle

Wählen Sie bei der Kommunikation über die RS232-Schnittstelle eine niedrigere Übertragungsgeschwindigkeit, wenn Probleme beim Datenaustausch auftreten.

## 2 Installation der Software

### HINWEISE

Falls der Installationsvorgang unterbrochen wird, weil auf dem Ziellaufwerk nicht genügend Speicherplatz vorhanden ist, vergrößern Sie entweder den freien Speicherplatz auf diesem Laufwerk und betätigen dann das "Wiederholen"-Schaltfeld, um die Installation fortzusetzen oder Sie brechen die Installation ab und wählen ein anderes Ziellaufwerk mit mehr freiem Speicherplatz.

Deinstallieren und installieren Sie anschließend die Software neu, wenn die Installation fehlgeschlagen ist.

Verschiedene Versionen von SNETP und DOCPRNP können nicht auf einem Computer installiert und betrieben werden.

Deinstallieren Sie die alte Version, bevor Sie die Neue installieren.

Die Programme SW3RN-DOCPRNP und SW20RN-DOCPRNP können nicht zusammen installiert werden. Installieren Sie SW3RN-DOCPRNP, wenn Sie MS Office 97 (Word 97, Excel 97) verwenden und SW20RN-DOCPRNP, wenn Sie MS Office 2000 (Word 2000, Excel 2000) verwenden.

## 2.1 Vorgehensweise bei der Installation

- ① Starten Sie Windows, falls erforderlich.
- ② Schließen Sie vor der Installation alle Windows-Programme.
- ③ Legen Sie die CD mit dem Software-Paket SW3RNC-GSVE in das CD-ROM-Laufwerk ein.

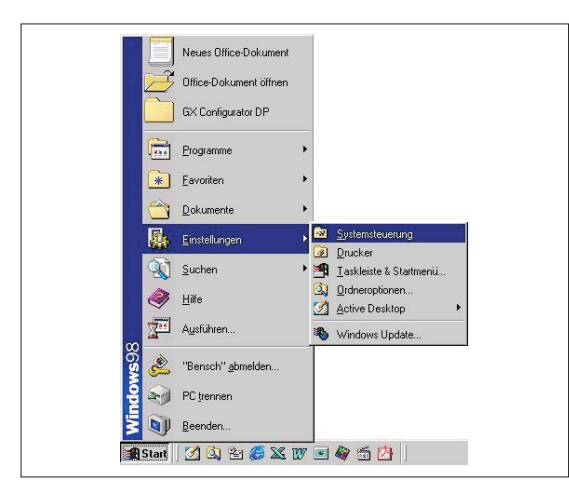

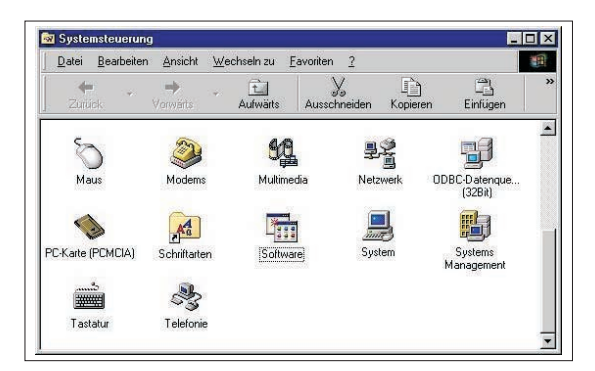

④ Klicken Sie im Startmenü auf "Einstellungen" und anschließend auf "Systemsteuerung".

⑤ Das Fenster der Systemsteuerung wird geöffnet. Doppelklicken Sie auf "Software".

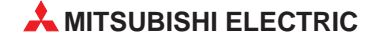

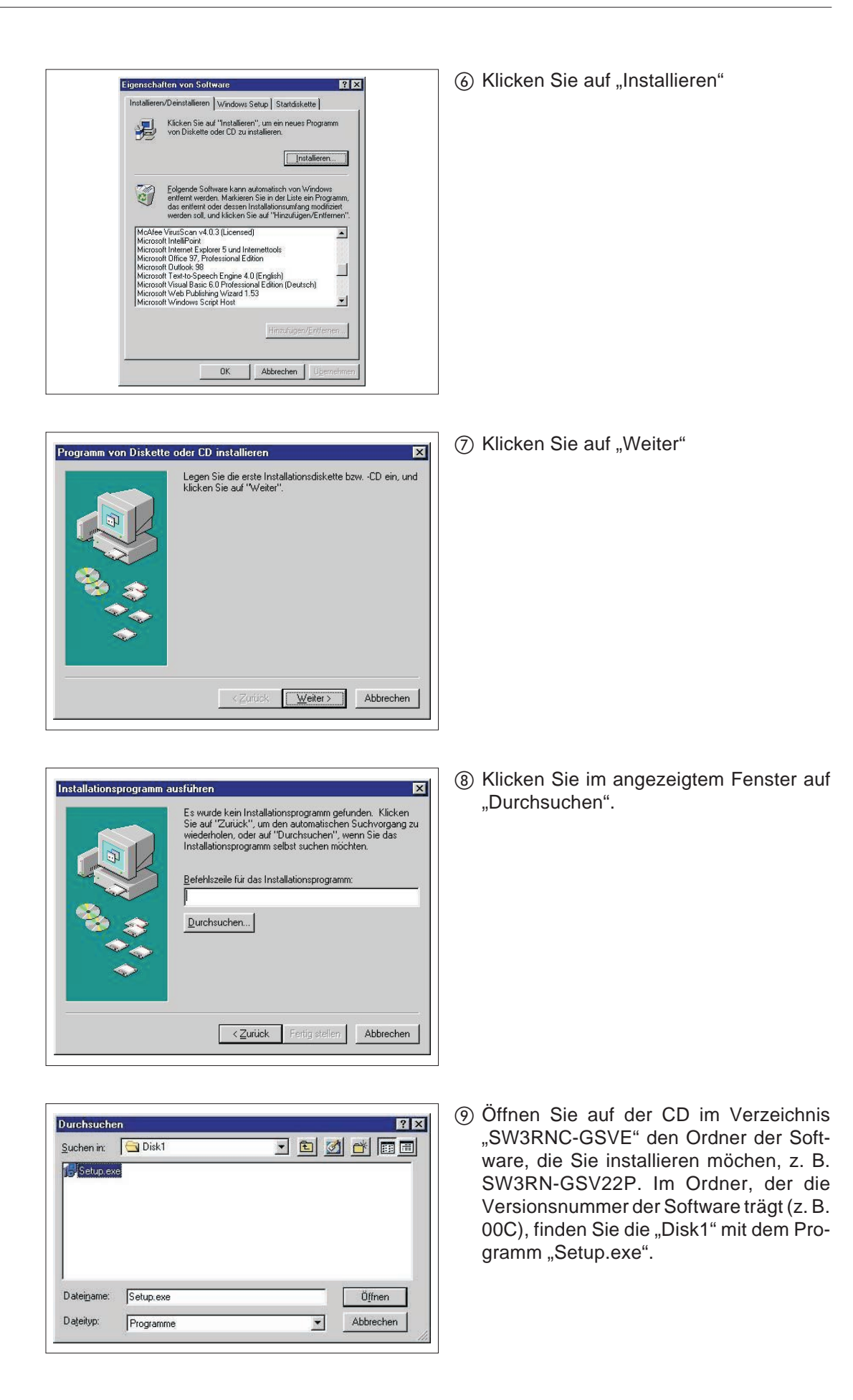

| Installationsprogramm a | usführen 🛛 🗙                                                                                                    |
|-------------------------|----------------------------------------------------------------------------------------------------|
|                         | Klicken Sie auf "Fertig stellen", falls dies das gewünschte<br>Installationsprogramm ist. Klicken Sie auf "Zurück", um<br>den automatischen Suchvorgang zu wiederholen. Klicken<br>Sie auf "Duchsuchen", wenn Sie das<br>Installationsprogramm selbst suchen möchten.<br>Befehlszeile für das Installationsprogramm:<br>SVE_Var_DASWORN_GSV22PA00CXDISKTASetup.excf<br>Durchsuchen |
|                         | Zurück Fertig stellen Abbrechen                                                                                                    |
| InstallShield Wizard    | X                                                                                                    |
|                         | Welcome to the InstallShield Wizard for<br>SW3RN-65V22P<br>The InstallShield® Wizard will install SW3RN-65V22P on<br>your computer. To continue, click Next.                                                                                                    |
|                         | < <u>βack</u> [Next>] Cancel                                                                                                    |

Information

When using SW3RNGSV22P, SW3RNSNETP must be always installed. When not installing yet, install before using
SW3RNGSV22P.

OK

Im Fenster "Installationsprogramme ausführen" klicken Sie nun auf "Fertigstellen".

 Folgen Sie den Anweisungen des Installationsprogrammes.

- (2) Bei der Installation von GSV13P, GSV22P und DOSCP erscheint zum Abschluss des Installationsvorganges der Hinweis, dass die Software SW6RN-SNETP ebenfalls installiert werden muss.
- ③ Nach der Installation finden Sie die installierten Programme im Startmenü im Ordner "Programme".

| 006308<br>1 (1) (1) (1) (1) (1) (1) (1) (1) (1) (1 | Neues Office-Dokument<br>Office-Dokument öffnen<br>GX Configurator DP<br>Elogramme P<br>Eavoriten P<br>Einstellungen P<br>Suchen Hilfe<br>Ausführen | Autostart Zubehör Zubehör Internet Explorer Microsoft Outlook Microsoft Sammelmappe MiS-DDS-Eingabeaufforderung SW3PNDCGSVE | SW3RN-CAMP SW3RN-DOCPRNP SW3RN-GSV13P SW3RN-GSV13P SW3RN-GSV43P SW3RN-GSV43P SW3RN-SADDERP SW3RN-SADDERP SW3RN-SADDERP | Backup<br>Install<br>Mechanical System Editor<br>Montior<br>Program Editor<br>Servo Data Setting<br>System Setting<br>Test<br>Project Management |  |
|----------------------------------------------------|----------------------------------------------------------------------------------------------------|----------------------------------------------------------------------------------------------------|----------------------------------------------------------------------------------------------------|----------------------------------------------------------------------------------------------------|--|
| opuin<br>M<br>Start                                | PC trennen<br>Beenden                                                                                                    | <ul> <li>Ap 55 (2)</li> </ul>                                                                                               |                                                                                                    |                                                                                                    |  |

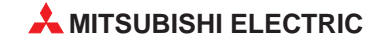

## 3 Hinweise zum Betrieb der Software

## 3.1 Online-Hilfe SW6RNC-GSVHELPE

Nach der Installation von SW3RNV-GSVHELPE erreichen Sie die Hilfe über das Hilfe-Menü in der jeweiligen Software.

| $File(\underline{F})  Edit(\underline{E})  View(\underline{V})  Option(\underline{O})  Communication(\underline{C})$ | Help(H) Update(R)               |
|----------------------------------------------------------------------------------------------------|---------------------------------|
| 88 48 00 88 88                                                                                                    | System Setting Help( <u>H</u> ) |
|                                                                                                    | Main Help( <u>M</u> )           |
|                                                                                                    | About(A)                        |

## 3.2 Betrieb unter Windows 98

### Farbdarstellung

Bei Windows 98 kann es vorkommen, dass die Farben der GSV-Anwendungen nicht korrekt dargestellt werden, wenn für die Grafikkarte die max. Hardware-Beschleunigung eingestellt ist. Ändern Sie in diesem Fall die Einstellung der Grafikkarte:

- ① Öffnen Sie das Fenster der Systemsteuerung (Startmenü ⇒ "Einstellungen" ⇒ "Systemsteuerung").
- 2 Doppelklicken Sie auf "Anzeige".
- ③ In dem nun geöffneten Fenster wählen Sie "Einstellungen" und klicken auf "weitere Optionen".
- ④ Das Fenster mit den Eigenschaften der Grafikkarte wird geöffnet. Hier wählen Sie "Leistungsmerkmale".
- ⑤ Verringern Sie den Wert f
  ür die Hardware-Beschleunigung und klicken Sie auf "OK". Starten Sie anschlie
  ßend den Computer neu.

### Digital-Oszilloskop

Während der Erfassung von Daten mit dem Digital-Oszilloskop (Software SW3RN-DOSCP) über SSCNET können Fehler auftreten, wenn

- eine andere Anwendung gestartet wird,
- das Fenster der Programme SW3RN-GSV13P oder SW3RN-GSV22P geöffnet wird,
- Programme oder Parameter mit SW3RN-GSV13P oder SW3RN-GSV22P zum Motion-Controller übertragen oder aus der Motion-CPU gelesen werden.

Die Messfehler äußern sich in Verformungen der dargestellten Kurvenverläufe ("Spikes").

Schließen Sie alle anderen Anwendungen, wenn die Fehler auch auftreten, wenn die oben aufgeführten Aktionen nicht ausgeführt werden.

## 3.3 Gleichzeitiger Betrieb mit anderen Programmen

### 3.3.1 SW3RN-GSV P und SW6RN-GSV P

Die Programme für A-Motion-Controller (SW3RN-GSV13P und SW3RNGSV22P) und die Programme für die Motion-CPUs des System Q (SW6RN-GSV13P und SW6RNGSV22P) können nicht gleichzeitig ausgeführt werden.

### 3.3.2 SW3RN-DOSCP und SW6RN-DOSCP

Eine gleichzeitige Ausführung der Programme SW3RN-DOSCP und SW6RN-DOSCP ist nicht möglich.

## 3.4 Dokumentations-Software SW20RN-DOCPRNP

Die Software SW20RN-DOCPRNP kann nicht gestartet werden, wenn in Word 2000 oder Excel 2000 die Sicherheitsstufe "Hoch" gewählt ist.

Klicken Sie in Word und Excel jeweils auf "Extras"  $\Rightarrow$  "Makro"  $\Rightarrow$  "Sicherheit". Wählen Sie dann die Sicherheitsstufe "Mittel" oder "Niedrig".

## 3.5 Kommunikations-Software SW3RN-SNETP

### HINWEIS

Die Kommunikations-Software für Motion-CPUs des System Q (SW6RN-SNETP) und die Software für die A-Motion-Controller SW3RN-SNETP können nicht gleichzeitig ausgeführt werden.

Ab der Version 00B kann die Software SW6RN-SNETP mit jeder Version von SW3RN-SNETP zusammen auf einer Festplatte installiert werden. Beachten Sie bei der Installation, der Deinstallation oder einem Update die folgenden Hinweise:

Kombination von SW6RN-SNETP (ab V. 00B) und SW3RN-SNETP (bis V. 00G)

 Installation von SW3RN-SNETP auf eine Festplatte, die bereits SW6RN-SNETP enthält:

Stellen Sie nach der Installation von SW3RN-SNETP die Parameter für die Kommunikation neu ein.

- Deinstallation von SW3RN-SNETP von einer Festplatte, die SW6RN-SNETP enthält: Deinstallieren Sie SW6RN-SNETP, SW3RN-SNETP und die Treiber f
  ür die SSCNET-Kommunikation. Installieren Sie anschließend SW6RN-SNETP neu und parametrieren Sie die Treiber.
- Update von SW3RN-SNETP auf Version 00H oder höher
   Deinstallieren Sie SW3RN-SNETP und die Treiber für die SSCNET-Kommunikation.
   Installieren Sie anschließend die neue Version von SW3RN-SNETP und parametrieren
   Sie die Treiber neu.

Kombination von SW6RN-SNETP (ab V. 00B) und SW3RN-SNETP (ab V. 00H)

 Deinstallation von SW3RN-SNETP von einer Festplatte, die auch SW6RN-SNETP enthält

Deinstallieren Sie nur SW3RN-SNETP, aber nicht die Treiber für die SSCNET-Kommunikation.

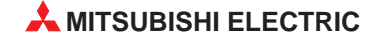

Deinstallation von SW6RN-SNETP von einer Festplatte, die auch SW3RN-SNETP enthält

Deinstallieren Sie nur SW6RN-SNETP, aber nicht die Treiber für die SSCNET-Kommunikation.

 Deinstallation von SW3RN-SNETP und SW6RN-SNETP
 Deinstallieren Sie SW6RN-SNETP, SW3RN-SNETP und die Treiber f
ür die SSCNET-Kommunikation.

### Update von SW3RN-SNETP auf Version 00P oder höher

- SW6RN-SNETP ist nicht installiert Deinstallieren Sie SW3RN-SNETP. Installieren Sie die neue Version von SW3RN-SNETP und parametrieren Sie die Treiber neu.
- SW3RN-SNETP und SW6RN-SNETP (V. 00B) sind installiert

Deinstallieren Sie SW3RN-SNETP und die Treiber für die SSCNET-Kommunikation. Installieren Sie anschließend die neue Version von SW3RN-SNETP und parametrieren Sie die Treiber neu.

### - Update von SW3RN-SNETP (ab V.00H)

Deinstallieren Sie SW3RN-SNETP und installieren Sie anschließend die neue Version von SW3RN-SNETP. Die Kommunikationstreiber müssen nicht neu parametriert werden.

## 4 Deinstallation

Um Programme von der Festplatte Ihres Computers zu entfernen, gehen Sie wie folgt vor:

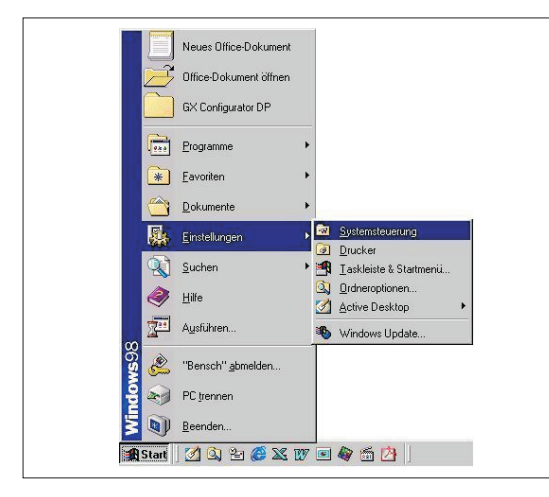

 Klicken Sie im Startmenü auf "Einstellungen" und anschließend auf "Systemsteuerung".

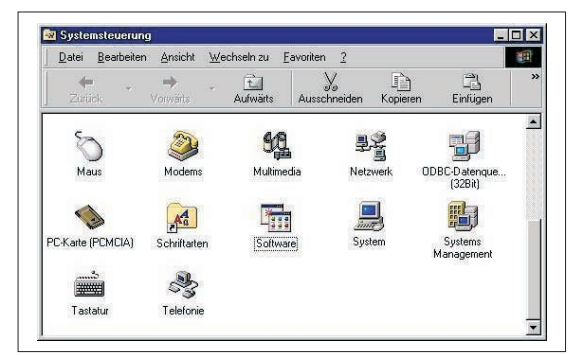

 Das Fenster der Systemsteuerung wird geöffnet.
 Doppelklicken Sie auf "Software".

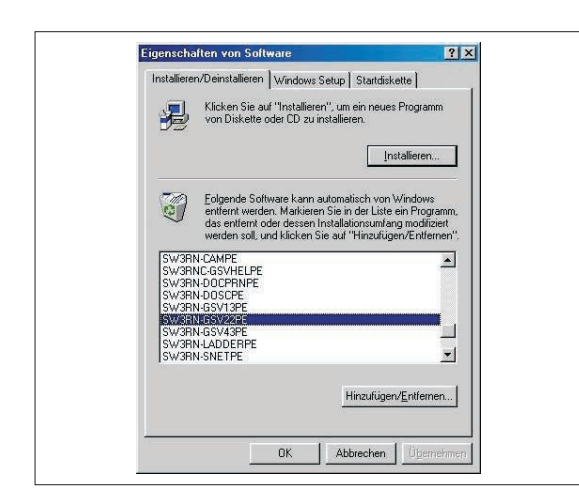

 Wählen Sie die Software aus, die Sie deinstallieren möchten und klicken Sie auf "Hinzufügen/Entfernen".
 Folgen Sie den Anweisungen auf dem Bildschirm.

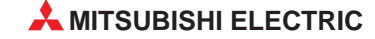

## 5 Update von SW3RNC-GSVE

Beachten Sie die folgenden Hinweise, wenn auf Ihrem Computer bereits eine ältere Version von SW3RNC-GSVE installiert ist.

### HINWEIS

Die unten beschriebene Vorgehensweise ist unabhängig davon, ob auf der Festplatte nur SW3RNC-GSVE oder zusätzlich die Software SW6RNC-GSVE (für Motion-CPUs des System Q) installiert ist.

Deinstallieren Sie vor einem Update von SW3RNC-GSVE die Programme

- SW3RN-GSV13P
- SW3RN-GSV22P
- SW3RN-CAMP
- SW3RN-LADDERP oder SW20RN-LADDERP
- SW3RN-DOCPRNP oder SW20RN-DOCPRNP
- SW3RN-DOSCP
- SW3RN-SNETP.

Installieren Sie dann die Programme

- SW3RN-GSV13P
- SW3RN-GSV22P
- SW3RN-CAMP
- SW3RN-LADDERP oder SW20RN-LADDERP
- SW3RN-DOCPRNP oder SW20RN-DOCPRNP
- SW3RN-DOSCP
- SW3RN-SNETP

und parametrieren Sie die Treiber für die SSCNET-Kommunikation.

**HINWEIS** 

## 6 SSCNET-Kommunikation

## 6.1 Auswahl und Einstellung des SSCNET-Interface

Zur Kommunikation mit der Motion-CPU über das SSCNET sind Einstellungen in der Software erforderlich.

Falls in Ihrem Computer kein PCMCIA-Adapter und keine ISA-Karte installiert ist oder die SSCNET-Schnittstelle nicht benutzt wird, brauchen die Teiber für die SSCNET-Kommunikation nicht parametriert zu werden.

① Öffnen Sie das Fenster "SSCNET Communikation Driver Setup".

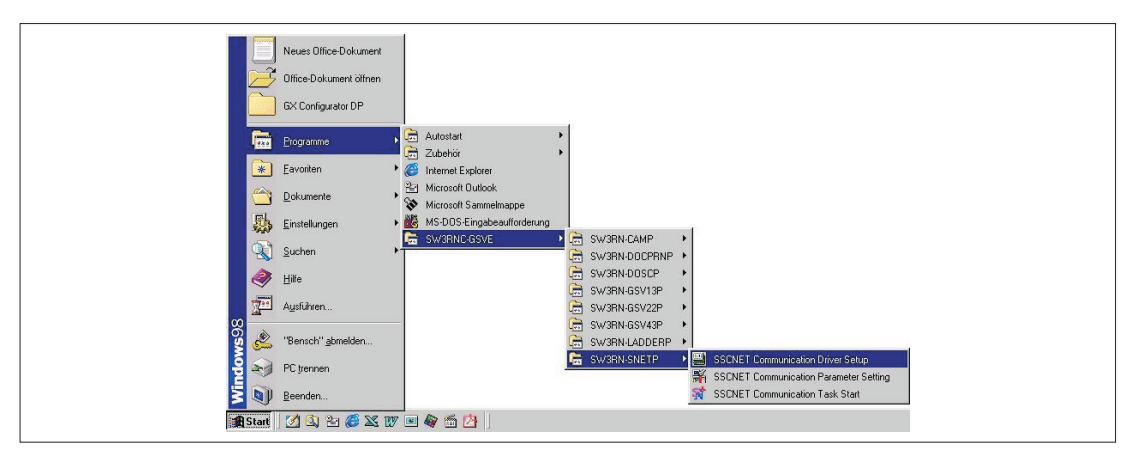

| SCNET I/F Type-          |                                              | OK     |
|--------------------------|----------------------------------------------|--------|
| C A30CD-PCF<br>Card Type | <ul> <li>A30BD-PCF<br/>Board Type</li> </ul> | Cancel |
| ly the RS232C com        | Detail                                       |        |

 Wählen Sie das von Ihnen verwendete SSCNET-Interface aus.
 A30CD-PCF: PCMCIA-Adapter für Notebook-Computer
 A30BD-PCF: ISA-Steckkarte für PC

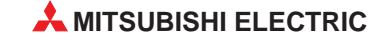

### 6.1.1 Einstellungen für den PCMCIA-Adapter

| SSCNET I/F Type-                            |                           | OK     |
|---------------------------------------------|---------------------------|--------|
| <ul> <li>A30CD-PCF<br/>Card Type</li> </ul> | C A30BD-PCF<br>Board Type | Cancel |
| nly the RS232C com                          | Detail                    |        |

| IRQ Level:           | 9            | -   |
|----------------------|--------------|-----|
| Memory Base Address: | D0000        | -   |
| 1/0 Port Address:    | 330          | •   |
| SSCNET Com. CH. NO.i | s 0 fixation |     |
| OK                   | Cancel H     | elp |

| SCNET I/F Type- |             | OK     |
|-----------------|-------------|--------|
| A30CD-PCF       | C A30BD-PCF | -      |
| Card Type       | Board Type  | Cancel |

| Change | SSCNET Communication Driver |
|--------|-----------------------------|
|        | <u>Ja</u> <u>N</u> ein      |
|        |                             |

- Wählen Sie "A30CD-PCF".
   Bei Windows 98 sind keine weiteren Einstellungen nötig, klicken Sie auf "OK" (weiter bei ④).
   Bei Windows NT klicken Sie auf "Details"
- ③ Nur für Windows NT: Nachdem Sie auf "Details" geklickt haben, machen Sie die entsprechenden Eintragungen und klicken anschließend auf "OK". In Kap. 6.2 ist beschrieben, wie Sie die Ressourcen Ihres Computers überprüfen können.
- ③ Nur für Windows NT: Das Auswahlfenster erscheint wieder. Klicken Sie auf "OK".
- ④ Nach der Auswahl des SSCNET-Interface unter Windows 98 bzw. nach der Eingabe der Details bei Windows NT haben Sie die Möglichkeit, den Computer neu zu starten.

Bei **Windows NT** klicken Sie auf "Ja", wenn das SSCNET-Interface bereits im Computer installiert ist. Wenn nicht, klicken Sie auf "Nein", fahren den Computer herunter, schalten ihn aus und installieren das SSCNET-Interface.

Bei **Windows 98** klicken Sie auf "Ja" und starten dadurch den Computer neu. Danach installieren Sie das SSCNET-Interface.

## 6.1.2 Einstellungen für die ISA-Steckkarte

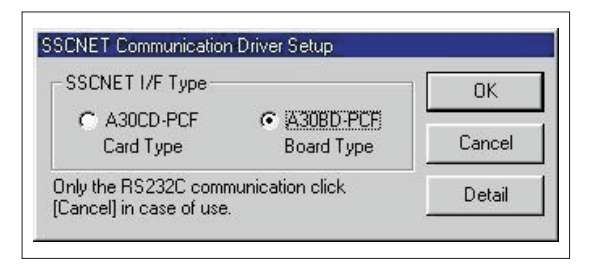

 Wählen Sie "A30BD-PCF". Klicken Sie auf "Details".

- Detail × IRQ Level: 10 -Memory Base Address SSCNET Com. CH. NO. OK CON2 CON1 Iv 1st CH.0 CH.1 C0000 -Cancel C 2nd CH.3 1 Help T 3rd CH.5 w. F 4th . CH.6 CH.7
- ② Geben Sie den Interrupt (IRQ-Level) und die Anfangsadresse des Speicherbereiches (Memory Base Adress) an. Wie Sie freie Interrupts und Speicherbereiche Ihres Computers finden, ist in Kap. 6.2 beschrieben. Klicken Sie auf "OK".

#### HINWEIS

Auf der ISA-Steckkarte A30BD-PCF sind Schaltereinstellungen erforderlich (Kap. 6.3). Die Einstellung der Schalter muss mit den Software-Einstellungen übereinstimmen.

| SCNET I/F Type- |            | OK     |
|-----------------|------------|--------|
| C A30CD-PCF     | A30BD-PCF  | -      |
| Card Type       | Board Type | Cancel |

③ Das Auswahlfenster erscheint wieder. Klicken Sie auf "OK".

④ Nach der Auswahl des SSCNET-Interface haben Sie die Möglichkeit, den Computer neu zu starten. Klicken Sie auf "Nein", fahren dann den Computer herunter, schalten die Netzspannung aus und prüfen die Schalterstellungen auf der ISA-Steckkarte. Nach dem Wiedereinschalten ist der PC bereit zur Kommunikation über das SSCNET-Interface.

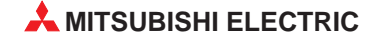

## 6.2 Überprüfung der System-Ressourcen

In diesem Kapitel wird beschrieben, wie Sie freie Interrupts, Arbeitsspeicherbereiche und E/A-Adressen Ihres Computers finden können.

### **Bei Windows NT**

① Öffnen Sie das Fenster "Windows NT Diagnose".

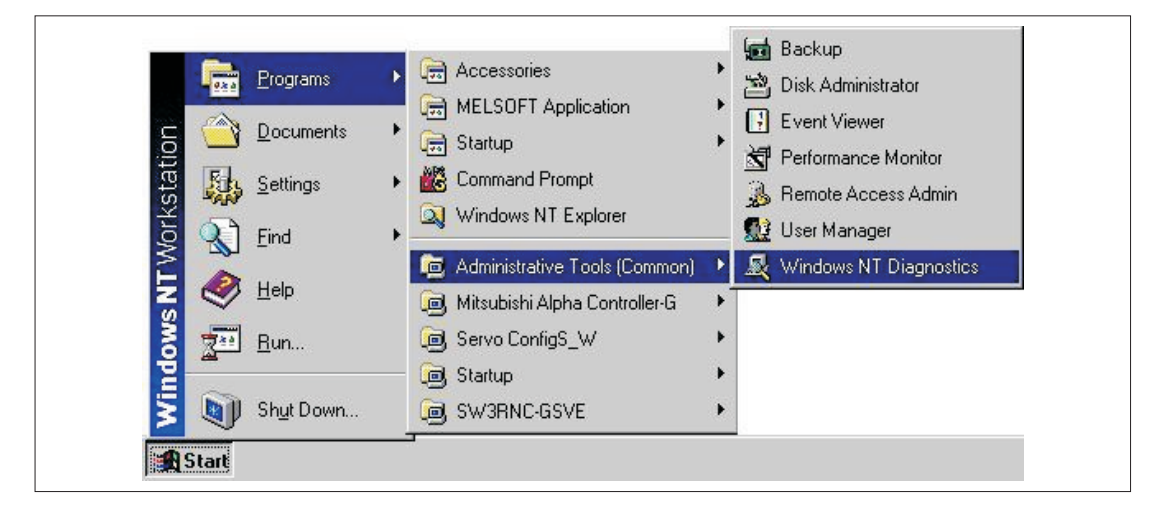

| Versio<br>Se | n System<br>arvices | Display<br>Resources | Drives              | Memory<br>vironment |
|--------------|---------------------|----------------------|---------------------|---------------------|
|              |                     |                      | Include <u>H</u> AI | _ resources         |
| IRQ          | Device              |                      | Bus                 | Туре                |
| 01           | i8042prt            |                      | 0                   | Isa                 |
| 04           | Serial              |                      | 0                   | Isa                 |
| 06           | Floppy              |                      | U                   | Isa                 |
| 12           | i8042prt            |                      | 0                   | Isa                 |
| 14           | Atdisk              |                      | 0                   | lsa                 |
| ĮRI          | Q 1/0 Port          | <u>D</u> MA          | Memory              | Devices             |

② Klicken Sie auf "Ressourcen". Die belegten Interrupts (IRQ), E/A-Adressen (E/A oder I/O-Port) und Speicherbereiche (Arbeitsspeicher oder Memory) können angezeigt werden. Bei Windows 98

- Öffnen

   Egplorer

   Suchen...

   Metzlaufwerk verbinden...

   Netzlaufwerk trennen...

   Akten

   Verknüpfung erstellen

   Umbenennen

   Ejgenschaften

   Papierkorb
  - Eigenschaften von System
     ? ×

     Allgemein:
     Geräte Manager

     Hardwareprofile
     Leistungsmerkmale

     Modelle nach Typ anzeigen
     Modelle nach Anschluss anzeigen

     Marchlüsse (COM und LPT)
     \*

     Marchlüsse (COM und LPT)
     \*

     Marchlüsse (COM und LPT)
     \*

     Marchlüsse (COM und LPT)
     \*

     Disketterlaufwerk-Controller
     \*

     Disketterlaufwerk-Controller
     \*

     Disketterlaufwerk-Controller
     \*

     Disketterlaufwerk-Controller
     \*

     Disketterlaufwerk-Controller
     \*

     Mordone
     \*

     Mordone
     \*

     Mondone
     \*

     Mondone
     \*

     Mordone
     \*

     Mordone
     \*

     Mordone
     \*

     Systemkomponenten
     \*

     Toonbarteit
     \*

     Discharten
     Atualisieren

     Discharten
     Motalisieren
- Eigenschaften von Compu ? × Ressourcen anzeigen Ressourcen reservieren C <u>D</u>MA C <u>S</u>peiche Interrupt (IRQ) C Ein-/Ausgabe (E/A) Einstellung Zugewiesene Hardware ٠ Systemzeitgeber Standard (101/102 Tasten) oder Microsoft Natural Keyb Programmierbarer Interrupt-Controller SMC IrCC (Infrared Communications Controller) COM-Anschluss (COM1) ESS Modem Device Manager Actiontec 56K Modem • OK Abbrechen

 Klicken Sie auf "Arbeitsplatz" und betätigen Sie die rechte Maustaste. Das Pop-Up-Menü wird angezeigt. Klicken Sie auf "Eigenschaften".

② Das Fenster mit den System-Eigenschaften wird geöffnet. Klicken Sie auf "Geräte-Manager". Wählen Sie "Computer" und klicken Sie dann auf "Eigenschaften".

③ Im nun geöffneten Fenster mit den Computer-Eigenschaften werden die belegten Interrupts, E/A-Adressen und Speicherbereiche angezeigt.

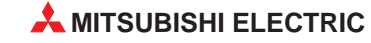

## 6.3 Schalter der ISA-Steckkarte A30BD-PCF

Die in der Software vorgenommenen Einstellungen für die ISA-Steckkarte A30BD-PCF für Interrupt und Speicherbereich müssen mit den Schaltereinstellungen auf der Karte übereinstimmen.

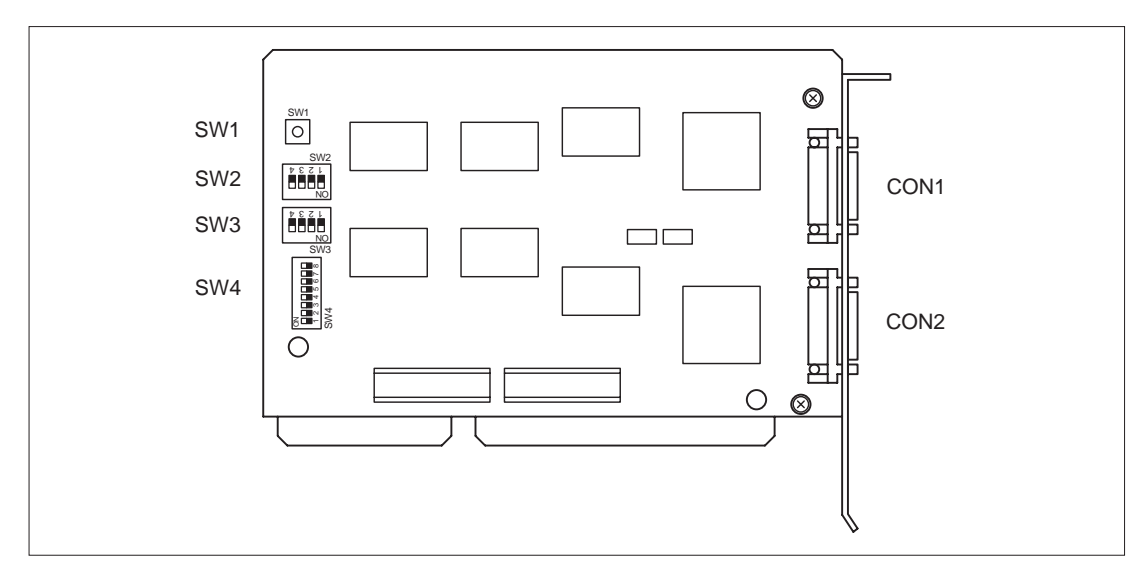

### **Reset-Taster SW1**

Bei der Betätigung des Tasters SW1 wird das SSCNET-Interface zurückgesetzt.

### Interrupt-Einstellungen (SW2 und SW3)

| SW2, SW3 |    | Bedeutung | Voreinstel-<br>lung | Bemerkung               |                           |
|----------|----|-----------|---------------------|-------------------------|---------------------------|
| l r      |    | 1         | IRQ 10              | OFF                     |                           |
|          | 2  | IRQ 11    | OFF                 | OFF: Interrupt gesperrt |                           |
|          |    | 3         | IRQ 12              | OFF                     | ON: interrupt freigegeben |
|          | NO |           | IRQ 15              | OFF                     |                           |

### HINWEISE

Die Einstellungen von SW2 und SW3 müssen gleich sein.

Schalten Sie jeweils nur einen Schalter von SW2 und SW3 auf ON.

Wählen Sie einen freien Interrupt, der nicht von anderen Geräten belegt ist (Kap. 6.2).

| SW4          |          | Bedeutung Voreinstel-<br>lung |     | Bemerkung                                                                       |  |
|--------------|----------|-------------------------------|-----|---------------------------------------------------------------------------------|--|
|              | 1        | Nicht benutzt                 | OFF | Lassen Sie diesen Schalter in der Stellung OFF.                                 |  |
|              | 2        | Kanal 1 (CON1)<br>freigeben   | OFF | Stallon Sie heide Schalter auf ON                                               |  |
|              | 3        | Kanal 2 (CON2)<br>freigeben   | OFF |                                                                                 |  |
|              | 4        |                               | OFF |                                                                                 |  |
|              | 5        | Belegter Adressbe-            | OFF | In der folgenden Tabelle finden Sie nähere Anga-<br>ben zu den Adressbereichen. |  |
|              | 6        | ]                             | OFF |                                                                                 |  |
| ð <b>∟</b> - | 7        | Breite des                    | OFF | OFF: 16 Bit                                                                     |  |
|              | <u> </u> | ISA-Busses                    |     | ON: 8 bit                                                                       |  |
|              | 8        | Interruptsteuerung            | OFF | Stellen Sie diesen Schalter auf ON.                                             |  |

## 6.3.1 Belegter Adressbereich und Systemeinstellungen (SW4)

Einstellung des Adressbereiches mit den Schaltern 4, 5 und 6 von SW4. Die ISA-Steckkarte belegt einen Bereich, der 16 kByte groß ist.

| Sc  | halter S | W4  | Balagtar Baraich | Bereich für Kanal 1 | Bereich für Kanal 2<br>(CON2) |  |
|-----|----------|-----|------------------|---------------------|-------------------------------|--|
| 4   | 5        | 6   | Delegter Dereich | (CON1)              |                               |  |
| OFF | OFF      | OFF | С0000н – СЗFFFн  | С0000н – С0FFFн     | С1000н – С1FFFн               |  |
| OFF | OFF      | ON  | С4000н – С7FFFн  | С4000н – С4FFFн     | С5000н – С5FFFн               |  |
| OFF | ON       | OFF | C8000н – CBFFFн  | С8000н – С8FFFн     | С9000н – С9FFFн               |  |
| OFF | ON       | ON  | CC000н – CFFFFн  | CC000н – CCFFFн     | CD000н – CDFFFн               |  |
| ON  | OFF      | OFF | D0000н – D3FFFн  | D0000н – D0FFFн     | D1000н – D1FFFн               |  |
| ON  | OFF      | ON  | D4000н – D7FFFн  | D4000н – D4FFFн     | D5000н – D5FFFн               |  |
| ON  | ON       | OFF | D8000н – DBFFFн  | D8000н – D8FFFн     | D9000н – D9FFFн               |  |
| ON  | ON       | ON  | DC000н – DFFFFн  | DC000н – DCFFFн     | DD000н – DDFFFн               |  |

Angegeben ist jeweils die erste und letzte belegte Adresse.

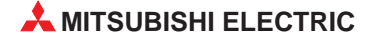

## 7 Fehlerdiagnose und -beseitigung

## 7.1 Allgemeine Fehler

## 7.1.1 GSV13P, GSV22P oder DOSCP startet nicht oder wird abgebrochen

| Fehlerbild                                                                                                    | Ursache                                                                                                    | Behebung                                                                                                    |
|----------------------------------------------------------------------------------------------------|----------------------------------------------------------------------------------------------------|----------------------------------------------------------------------------------------------------|
| Beim Start einer Anwendung er-<br>scheint die Fehlermeldung "Datei<br>SSCPDR.dll nicht vorhanden".                                                                                                    | • SNETP ist nicht installiert.                                                                             | <ul> <li>Auch wenn keine Daten mit der<br/>Motion-CPU ausgetauscht wer-<br/>den, muss SNETP installiert wer-</li> </ul>      |
| Die Fehlermeldung "Run-time error<br>53, Datei SSCPDR.dll nicht vorhan-<br>den" wird ausgegeben.                                                                                                    | <ul> <li>In der Datei AUTOEXEC.BAT<br/>wurde ein Dateiname mit mehr<br/>als 8 Zeichen angegeben</li> </ul> | <ul> <li>Geben Sie den SNETP-Pfad vor<br/>dem Pfad mit dem langen Datei-<br/>namen an Fügen Sie vor dem</li> </ul>           |
| Wenn aus GSV13P oder GSV22P<br>zu einer anderen Anwendung, für<br>die eine Kommunikation mit dem<br>Motion Controller notwendig ist, ge-<br>wechselt werden soll, erfolgt kein<br>Sprung. Eine Fehlermeldung wird<br>nicht ausgegeben | als o zeichen angegeben.                                                                                   | langen Dateinamen "%PATH%"<br>ein.<br>Beispiel:<br>SET PATH=C.\Program*<br>SET PATH=%PATH%;C;\\Snetp                         |
| nicht ausgegeben.                                                                                                    |                                                                                                    | ändern in:<br>SET PATH=%PATH%;C;\\Snetp<br>SET PATH=%PATH%;C.\Program*<br>* = Pfad, der einen langen Datei-<br>namen enthält |

## 7.1.2 SNETP kann nicht gestartet werden

| Fehlerbild                         | Ursache                      | Behebung                        |
|------------------------------------|------------------------------|---------------------------------|
| Beim Start von SNETP erscheint die | Erst wurde SW6RN-SNETP (ab   | SW6RN-SNETP und SW3RN-          |
| Meldung "Not enough memory"        | V. 00B) und dann SW3RN-SNETP | SNETP können nicht gleichzeitig |
| (Zuwenig Speicher vorhanden).      | (bis V. 00G) gestartet.      | ausgeführt werden.              |

### 7.1.3 Mit DOSCP werden keine Daten erfasst

| Fehlerbild                                                              | Ursache                                                                               | Behebung                                                      |
|-------------------------------------------------------------------------|---------------------------------------------------------------------------------------|---------------------------------------------------------------|
| Mit dem Digital-Oszilloskop DOSCP<br>können keine Daten erfasst werden. | Die Schnittstelle für die SSCNET-<br>Kommunikation ist nicht korrekt<br>parametriert. | Parametrieren Sie die SSCNET-<br>Schnittstelle (siehe Kap. 6) |

## 7.2 Kommunikationsfehler

## 7.2.1 Kommunikationsfehler bei den Programmen GSV13P oder GSV22P

| Fehlerbild                                                                                                    | Ursache                                                                                                    | Behebung                                                                                                    |
|----------------------------------------------------------------------------------------------------|----------------------------------------------------------------------------------------------------|----------------------------------------------------------------------------------------------------|
| Bei der Kommunikation über<br>SSCNET wird der Fehlercode 10<br>ausgegeben.                                    | Die Software SW6RN-SNETP<br>wurde gestartet.                                                                                                    | Beenden Sie SW6RN-SNETP und starten Sie SW3RN-SETNP.                                                                                                    |
| Bei der Kommunikation über<br>SSCNET wird der Fehlercode 255<br>ausgegeben.                                   | <ul> <li>Die Einstellungen zur SSCNET-<br/>Kommunikation sind nicht kor-<br/>rekt.</li> <li>Die Schnittstelle für die SSCNET-<br/>Kommunikation ist nicht korrekt<br/>parametriert.</li> </ul> | <ul> <li>Überprüfen und ändern Sie ggf.<br/>die Einstellungen in den Pro-<br/>grammen GSV13P bzw.<br/>GSV22P.</li> <li>Parametrieren Sie die SSCNET-<br/>Schnittstelle (siehe Kap. 6)</li> </ul>                                                                        |
| Bei der Kommunikation über die<br>RS232-Schnittstelle werden die<br>Fehlercodes 6 oder 16130 ausgege-<br>ben. | • SW3RN-SNETP mit einer Ver-<br>sion bis V. 00C wird verwendet                                                                                                    | <ul> <li>Führen Sie ein Update von<br/>SW3RNV-GSVE aus.</li> </ul>                                                                                                    |
|                                                                                                    | <ul> <li>Zwei Versionen von SW3RN-<br/>SNETP sind installiert</li> </ul>                                                                                                    | <ul> <li>Deinstallieren Sie alle Versionen<br/>von SW3RN-SNETP. Löschen<br/>Sie nach der Deinstallation evtl.<br/>noch vorhandene Dateien oder<br/>Ordner von SNETP.<br/>Installieren Sie nur eine Version<br/>von SW3RN-SNETP.</li> </ul>                              |
|                                                                                                    | <ul> <li>SW3RN-SNETP und SW6RN-<br/>SNETP (V. 00A) sind zusammen<br/>installiert.</li> </ul>                                                                                                   | <ul> <li>Deinstallieren Sie SW3RN-<br/>SNETP und SW6RN-SNETP<br/>(V. 00A).</li> <li>Installieren Sie SW3RN-SNETP.</li> </ul>                                                                                                    |
|                                                                                                    | <ul> <li>Auf dem PC sind mehrere<br/>Betriebssysteme (Windows 98/<br/>NT/2000) installiert und auf<br/>jedem Laufwerk ist eine andere<br/>Version von SW3RN-SNETP.</li> </ul>                  | <ul> <li>Deinstallieren Sie alle Versionen<br/>von SW3RN-SNETP und instal-<br/>lieren Sie anschließend in jedes<br/>Laufwerk dieselbe Version von<br/>SW3RN-SNETP. Diese Version<br/>muss von allen vorhandenen<br/>Betriebssystemen unterstützt<br/>werden.</li> </ul> |
|                                                                                                    | <ul> <li>Auf einem PC mit mehreren<br/>Betriebssystemen (Windows 98/<br/>NT/2000) ist in den einzelnen<br/>Laufwerken SW3RN-SNETP und<br/>SW6RN-SNETP (V. 00A) instal-<br/>liert</li> </ul>    | <ul> <li>Deinstallieren Sie SW3RN-<br/>SNETP und SW6RN-SNETP.<br/>Installieren Sie anschließend in<br/>jedes Laufwerk dieselbe Version<br/>von SW3RN-SNETP. Diese Ver-<br/>sion muss von allen vorhandenen<br/>Betriebssystemen unterstützt<br/>werden.</li> </ul>      |

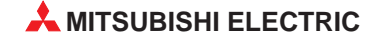

## 7.2.2 SSCNET-Kommunikationsfehler bei DOSCP

| Fehlerbild                                   | Ursache                                                                                                    | Behebung                                                                                                    |
|----------------------------------------------|----------------------------------------------------------------------------------------------------|----------------------------------------------------------------------------------------------------|
| Fehlercode 10 wird ausgegeben.               | Die Software SW6RN-SNETP<br>(ab V. 00B) wurde gestartet.                                                                                                    | Beenden Sie SW6RN-SNETP und starten Sie SW3RN-SETNP.                                                                                                    |
| Fehlercode 12 wird ausgegeben.               | Die Schnittstelle für die SSCNET-<br>Kommunikation ist nicht korrekt<br>parametriert.                                                                                         | Parametrieren Sie die SSCNET-<br>Schnittstelle (siehe Kap. 6).                                                                                                    |
| Die Fehlercodes 50 oder 51 werden angezeigt. | SW3RN-SNETP wurde nicht gestartet.                                                                                                    | Starten Sie SW3RN-SETNP.                                                                                                    |
| Der Fehlercode 255 wird angezeigt.           | <ul> <li>Eine ältere Version von SNETP<br/>ist installiert.</li> </ul>                                                                                                    | <ul> <li>Installieren Sie eine Version von<br/>SCNETP, die die Motion Control-<br/>ler unterstützt.</li> </ul>                                                                                                    |
|                                              | <ul> <li>Es sind mehrere Versionen von<br/>SNETP installiert.</li> </ul>                                                                                                    | <ul> <li>Deinstallieren Sie alle Versionen<br/>von SNETP. Löschen Sie die<br/>Datein mittels des Explorers,<br/>wenn nach der Deinstallation<br/>noch Dateien vorhanden sind.<br/>Installieren Sie eine Version von<br/>SCNETP, die die Motion Control-<br/>ler unterstützt.</li> </ul> |
|                                              | <ul> <li>SW3RN-SNETP und SW6RN-<br/>SNETP sind in einem PC instal-<br/>liert.</li> </ul>                                                                                      | • Deinstallieren Sie beide Pro-<br>gramme und installieren Sie<br>danach nur eines der Programme<br>neu.                                                                                                    |
|                                              | <ul> <li>Auf dem PC sind mehrere<br/>Betriebssysteme (Windows 98/<br/>NT/2000) installiert und auf<br/>jedem Laufwerk ist eine andere<br/>Version von SW3RN-SNETP.</li> </ul> | <ul> <li>Deinstallieren Sie alle Versionen<br/>von SW3RN-SNETP und instal-<br/>lieren Sie anschließend in jedes<br/>Laufwerk dieselbe Version von<br/>SW3RN-SNETP. Diese Version<br/>muss von allen vorhandenen<br/>Betriebssystemen unterstützt<br/>werden.</li> </ul>                 |
|                                              | <ul> <li>Auf einem PC mit mehreren<br/>Betriebssystemen (Windows 98/<br/>NT/2000) ist in den einzelnen<br/>Laufwerken SW3RN-SNETP und<br/>SW6RN-SNETP installiert</li> </ul>  | <ul> <li>Deinstallieren Sie SW3RN-<br/>SNETP und SW6RN-SNETP.<br/>Installieren Sie anschließend in<br/>jedes Laufwerk dieselbe Version<br/>von SW3RN-SNETP. Diese Ver-<br/>sion muss von allen vorhandenen<br/>Betriebssystemen unterstützt<br/>werden.</li> </ul>                      |

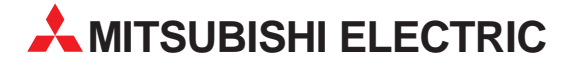

**HEADQUARTERS** MITSUBISHI ELECTRIC **EUROPA** EUROPE B.V. German Branch Gothaer Straße 8 D-40880 Ratingen Telefon: +49 (0) 21 02 / 486-0 Telefax: +49 (0) 21 02 / 4 86-1 12 E-Mail: megfa-mail@meg.mee.com MITSUBISHI ELECTRIC FRANKREICH EUROPE B.V. French Branch 25, Boulevard des Bouvets F-92741 Nanterre Cedex Telefon: +33 1 55 68 55 68 Telefax: +33 1 55 68 56 85 E-Mail: factory.automation@fra.mee.com MITSUBISHI ELECTRIC ITALIEN EUROPE B.V. Italian Branch Via Paracelso 12 I-20041 Agrate Brianza (MI) Telefon: +39 (0) 39 6053 1 Telefax: +39 (0) 39 6053 312 E-Mail: factory.automation@it.mee.com MITSUBISHI ELECTRIC **SPANIEN** EUROPE B.V. Spanish Branch Carretera de Rubí 76-80 E-08190 Sant Cugat del Vallés Telefon: +34 9 3 / 565 3131 Telefax: +34 9 3 / 589 2948 E-Mail: industrial@sp.mee.com MITSUBISHI ELECTRIC EUROPE B.V. UK UK Branch Travellers Lane GB-Hatfield Herts. AL10 8 XB Telefon: +44 (0) 1707 / 27 61 00 Telefax: +44 (0) 1707 / 27 86 95 E-Mail: -MITSUBISHI ELECTRIC JAPAN CORPORATION Office Tower "Z" 14 F 8-12,1 chome, Harumi Chuo-Ku TOKYO 104-6212 Telefon: +81 3 / 622 160 60 Telefax: +81 3 / 622 160 75 MITSUBISHI ELECTRIC USA AUTOMATION 500 Corporate Woods Parkway Vernon Hills, Illinois 60061 Telefon: +1 (0) 847 / 478 21 00 Telefax: +1 (0) 847 / 478 22 83 **VERKAUFSBÜROS DEUTSCHLAND** MITSUBISHI ELECTRIC EUROPE B.V.

#### MITSOBISHI ELECTRIC EUROPE B.V. DGZ-Ring Nr. 7 D-13086 Berlin Telefon: (0 30) 4 71 05 32 Telefax: (0 30) 4 71 54 71 MITSUBISHI ELECTRIC EUROPE B.V. Revierstraße 5 D-44379 Dortmund Telefon: (02 31) 96 70 41-0 Telefax: (02 31) 96 70 41-0

MITSUBISHI ELECTRIC EUROPE B.V.

Brunnenweg 7 **D-64331 Weiterstadt** Telefon: (0 61 50) 13 99 0 Telefax: (0 61 50) 13 99 99 MITSUBISHI ELECTRIC EUROPE B.V. Kurze Straße 40 **D-70794 Filderstadt** Telefon: (07 11) 77 05 98-0 Telefax: (07 11) 77 05 98-79

MITSUBISHI ELECTRIC EUROPE B.V. Am Söldnermoos 8

Am Söldnermoos 8 **D-85399 Hallbergmoos** Telefon: (08 11) 99 87 4-0 Telefax: (08 11) 99 87 4-10

**EUROPÄISCHE VERTRETUNGEN** Getronics bv BELGIEN Control Systems Pontbeeklaan 43 B-1731 Asse-Zellik Telefon: +32 (0) 2 / 4 67 17 51 Telefax: +32 (0) 2 / 4 67 17 45 E-Mail: infoautomation@getronics.com TELECON CO. BULGARIEN 4, A. Ljapchev Blvd. **BG-1756 Sofia** Telefon: +359 92 / 97 44 05 8 Telefax: +359 92 / 97 44 06 1 E-Mail: -DÄNEMARK louis poulsen industri & automation Geminivej 32 DK-2670 Greve Telefon: +45 (0) 43 / 95 95 95 Telefax: +45 (0) 43 / 95 95 91 E-Mail: lpia@lpmail.com ESTLAND UTU Elektrotehnika AS Pärnu mnt.160i EE-10621 Tallinn Telefon: +372 6 / 51 72 80 Telefax: +372 6 / 51 72 88 E-Mail: utu@utu.ee URHO TUOMINEN OY FINNLAND Hevoshaankatu 3 FIN-28600 Pori Telefon: +358 (0) 2 / 55 08 00 Telefax: +358 (0) 2 / 55 088 41 E-Mail: info@beijer.fi UTECO A.B.E.E. GRIECHENLAND 5, Mavrogenous Str. GR-18542 Piraeus Telefon: +30 (0) 1 / 42 10 050 Telefax: +30 (0) 1 / 42 12 033 E-Mail: uteco@uteco.gr MITSUBISHI ELECTRIC IRLAND EUROPE B.V. – Irish Branch Westgate Business Park Ballymount IRL-Dublin 24 Telefon: +353 (0) 1 / 419 88 00 Telefax: +353 (0) 1 / 419 88 90 E-Mail: sales.info@meir.mee.com KROATIEN INEA CR d.o.o. Drvinje 63 HR-10000 Zagreb Telefon: +385 (0)1/ 3667140 Telefax: +385 (0)1/ 3667140 E-Mail: LETTLAND POWEL SIA Lienes iela 28 **LV-1009 Riga** Telefon: +371 784/ 2280 Telefax: +371 784/ 2281 E-Mail: utu@utu.lv UTU POWEL UAB I ITAUFN Savanoriu pr. 187 LT-2053 Vilnius Telefon: +370 232 29 80 Telefax: +370 232 29 80 E-Mail: powel@utu.lt

#### EUROPÄISCHE VERTRETUNGEN

Getronics by NIEDERLANDE Control Systems Donauweg 28 NL-1043 AJ-Amsterdam Telefon: +31 (0) 20 / 587 67 00 Telefax: +31 (0) 20 / 587 68 39 E-Mail: info.gia@getronics.com

Beijer Electronics AS NORWEGEN Teglverksveien 1 N-3002 Drammen Telefon: +47 (0) 32 / 24 30 00 Telefax: +47 (0) 32 / 84 85 77 E-Mail: info@beijer.no

GEVA ÖSTERREICH Wiener Straße 89 A-2500 Baden Telefon: +43 (0) 2252 / 85 55 20 Telefax: +43 (0) 2252 / 488 60 E-Mail: office@geva.co.at

MPL Technology SP. Z.o.o **POLEN** ul. Wrocławska 53 **PL-30-011 Kraków** Telefon: +48 (0) 12 / 632 28 85 Telefax: +48 (0) 12 / 632 47 82 E-Mail: krakow@mpl.com.pl

Sirius Trading & Services srl **RUMÄNIEN** Bd. Lacul Tei nr. 1B **RO-72301 Bucaresti 2** Telefon: +40 (0) 1 / 201 71 47 Telefax: +40 (0) 1 / 201 71 48

E-Mail: sirius\_t\_s@fx.ro Beijer Electronics AB Box 426 S-20123 Malmö

Telefon: +46 (0) 40 / 35 86 00 Telefax: +46 (0) 40 / 93 23 02 E-Mail: info@elc.beijer.se ECONOTEC AG **SCHWEIZ** 

Postfach 282 CH-8309 Nürensdorf Telefon: +41 (0) 1 / 838 48 11 Telefax: +41 (0) 1 / 838 48 12 E-Mail: info@econotec.ch

ACP AUTOCOMP a.s. **SLOWAKEI** Chalupkova 7 SK-81109 Bratislava Telefon: +421 (0) 7 592 22 54 Telefax: +421 (0) 7 592 22 48 E-Mail: acp.autocomp@nextra.sk INEA d.o.o. **SLOWENIEN** Ljubljanska 80 SI-1230 Domžale Telefon: +386 (0) 17 21 80 00 Telefax: +386 (0) 17 24 16 72 E-Mail: inea@inea.si **TSCHECHIEN** AutoCont Control Systems s.r.o. Nemocnicni 12 CZ-70200 Ostrava 2 Telefon: +420 (0) 69 / 615 21 11 Telefax: +420 (0) 69 / 615 21 12 E-Mail: info@autocont.cz GTS TÜRKEI Darülaceze Cad. No. 43A KAT: 2 TR-80270 Okmeydani-Istanbul Telefon: +90 (0) 212 / 320 1640 Telefax: +90 (0) 212 / 320 1649 E-Mail: gts@turk.net

#### VERTRETUNGEN EURASIEN

CONSYS **RUSSLAND** Promyshlennaya St. 42 **RUS-198099 St Petersburg** Telefon: +7 812/ 325 36 53 Telefax: +7 812/ 325 36 53 E-mail: consys@consys.spb.ru

STC Drive Technique Poslannikov per., 9, str.1 **RUS-107005 Moskow** Telefon: +7 (0) 95 / 786 21 00 Telefax: +7 (0) 95 / 786 21 01 E-Mail: info@privod.ru JV-CSC Automation **UKRAINE** 

15, M. Raskovoyi St., Floor 10, Office 1010 **U-02002 Kiev** Telefon: +380 (4) 4 / 238 83 16 Telefax: +380 (4) 4 / 238 83 17 E-Mail: mkl@csc-a.kiev.ua

TEHNIKON **WEISSRUSSLAND** Oktjabrskaya 16/5, Ap 704 **BY-220030 Minsk** Telefon: +375 (0)17/ 2275704 Telefax: +375 (0)17/ 2276669 E-Mail: tehnikon@belsonet.net

#### VERTRETUNG MITTLERER OSTEN

SHERF Motion Techn. LTD ISRAEL Rehov Hamerkava 19 IL-58851 Holon Telefon: +972 (0) 3 / 559 54 62 Telefax: +972 (0) 3 / 556 01 82 E-Mail: —

#### **VERTRETUNG AFRIKA**

CBI Ltd **SÜDAFRIKA** Private Bag 2016 **ZA-1600 Isando** Telefon: +27 (0) 11/ 928 2000 Telefax: +27 (0) 11/ 392 2354 E-Mail: cbi@cbi.co.za

20

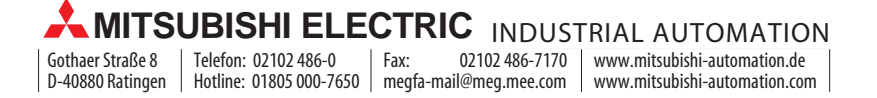